## ALMEGA 2 SOFTWARE UPGRADE INSTRUCTIONS USING MEMORY STICK

# ALMEGA 2 SOFTWARE UPGRADE INSTRUCTIONS

RED LED, USB STAYS ON

ester

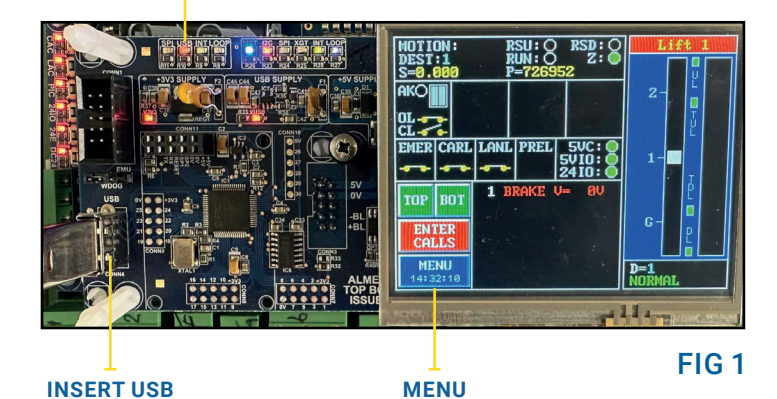

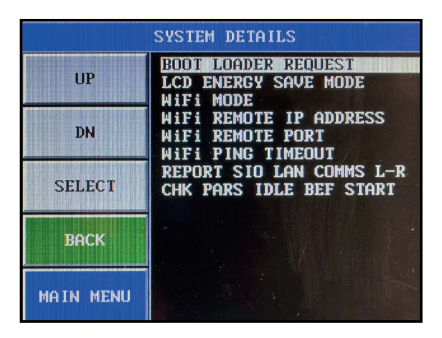

FIG 2

## PREPERATION

MEMORY STICK

- 1. Power Down the processor and then back Up again. Then Insert the USB memory stick as shown in (Fig 1).
- 2. Ensure the memory stick is recognised, i.e. the RED USB LED will STAY ON.

## **PARAMETER BACKUP**

- 3. Parameter Backup to the USB memory stick
  - a. Press **MENU**
  - b. Press **PARAMETERS**
  - c. Press the **RIGHT ARROW** twice
  - d. Press PARAMETER CONTROL
  - e. Use the **DOWN** button to move the cursor to "SAVE PARAMETERS TO USB"
  - f. Press SELECT
  - g. Press YES then OK
  - h. The screen will now show "SAVING PLEASE WAIT..."
  - i. The screen will now show "UPDATE OK" when complete.

## **SET BOOTLOADER MODE**

- 4. Press MENU and then PARAMETERS and select SYSTEM DETAILS.
- 5. Scroll down to BOOT LOADER REQUEST (Fig 2).
- 6. Press SELECT and wait for the processor to reboot

Head Office 59 Imperial Way Croydon Surrey CR0 4RR T: 020 8288 0668

#### Midlands Office

Units 1-4 Wycliffe Industrial Park Leicester Road Lutterworth Leicestershire LE17 4HG T: 01455 204980

#### Glasgow Office 4 Lonmay Place, Panorama Business Park, Glasgow G33 4ER T: 0141 771 6171

## **ALMEGA 2** SOFTWARE UPGRADE INSTRUCTIONS

ISSUE: 4 | DATE: 24/04/2019

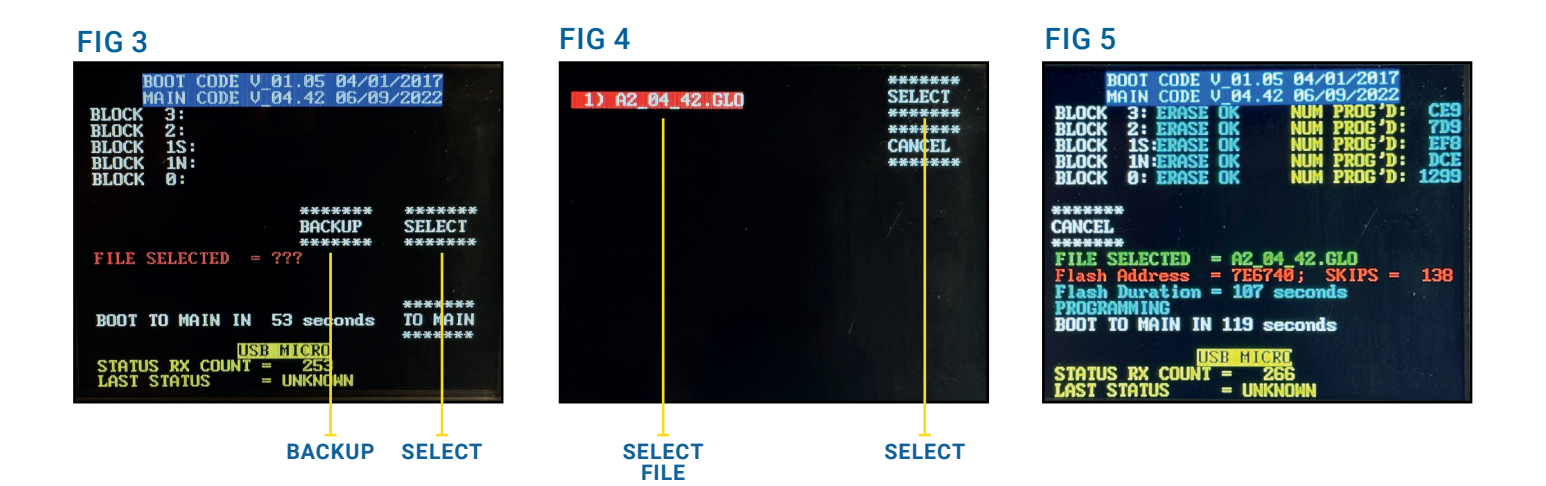

## **PROGRAM BACKUP**

- 1. As a precaution backup the current software version to the memory stick.
- 2. Press **BACKUP** (see Fig 3) and wait for it to finish.

## **PROGRAMMING:**

- 1. Press SELECT on the screen (as Fig 3) and a new screen should appear (as Fig 4).
- 2. Touch the screen to highlight the file required.
- 3. Press **SELECT** to confirm.
- 4. A screen should now appear as in (Fig 5) with the **FILE SELECTED**, e.g. "A2\_02\_09.GLO" (note the latest software version will be different!), and with the buttons as below:

| ****  | ****      | *****  | ****** |
|-------|-----------|--------|--------|
| ERASE | PROGRAMME | BACKUP | SELECT |
| ****  | *****     | *****  | ****** |

- 5. Press the button **PROGRAM** and the processor should start the software upgrade as (Fig 5)
- 6. Wait for the programming to finish, the processor should reboot to the lift main screen when finished

## **PROGRAMMING ABORT:**

1. 1. To abort the installation; press the button TO MAIN or wait for the timer to time out (typically 120s).